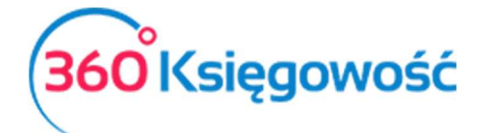

Płatności

Odnotowuj płatności bankowe oraz gotówkowe, rozliczenia netto pomiędzy dostawcami oraz odbiorcami, dodawaj nowe rachunki bankowe oraz kasowe w menu **Płatności**.

# Spi<sup>®</sup>treści

| Tworzenie banku lub kasy        | 2  |
|---------------------------------|----|
| Transakcje                      | 2  |
| Nowa płatność                   | 3  |
| Rozrachunki z Klientami         | 4  |
| Rozrachunki z Dostawcami        | 5  |
| Rozliczenia podatków            | 6  |
| Inne rozchody i inne przychody  | 7  |
| Lista płatności                 | 8  |
| Import wyciągów bankowych       | 8  |
| Klient / Dostawca - rozliczenie | 9  |
| Wyksięgowanie małych wartości1  | .1 |
| Ustawienia rachunków bankowych1 | .1 |
| Ustawienia Kasy1                | .2 |
| Raport kasowy1                  | .3 |

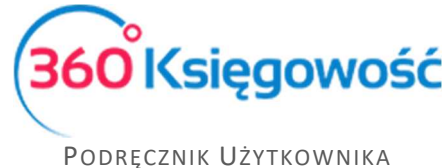

Księga Przychodów i Rozchodów

## Tworzenie banku lub ka<sub>2</sub>y

Aby utworzyć rachunek bankowy lub Kasę przejdź do menu Płatności > Bank > Dodaj nowy rachunek

| danie rachunku bankowego powoduje auto | omatyczne dodanie odpowiedniego k | onta w Planie Kont. | We have |  |
|----------------------------------------|-----------------------------------|---------------------|---------|--|
| IZWA                                   | Opis                              |                     | vvaluta |  |
|                                        |                                   |                     | PLN     |  |
| ımer Rachunku Bankowego                |                                   | SWIFT / BIC         |         |  |
|                                        |                                   |                     |         |  |
| Pokaż na fakturze                      |                                   |                     |         |  |

#### lub Płatności > Kasa > Dodaj kasę.

| Kasa                                                               |                                      | ×      |
|--------------------------------------------------------------------|--------------------------------------|--------|
| Dodanie nowej kasy powoduje automatyczne dodanie odpowiedniego kon | ta w Planie Kont.                    |        |
| Nazwa                                                              | Waluta                               |        |
|                                                                    | PLN                                  | •      |
| Kasa przyjmie - następny dokument KP nr:                           | Kasa wyda - następny dokument KW nr: |        |
| 1                                                                  | 1                                    |        |
|                                                                    |                                      | Zapisz |

Zapisz wprowadzone dane.

## Tran Pakcje

Odnotowuj operacje na rachunku bankowym lub w kasie przechodząc do menu Płatności > Transakcje. W tym widoku zobaczysz wszystkie rachunki bankowe oraz kasy. Aby dodać nową płatność wybierz Nowa płatność w oknie konkretnego banku lub kasy.

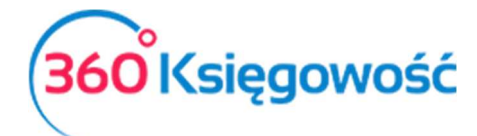

| Banki                                          |                                                                 |                               |                                |
|------------------------------------------------|-----------------------------------------------------------------|-------------------------------|--------------------------------|
| Bank<br>12345678912345678900123456<br>0,00 PLN | + Nowa płatność<br>Lista płatności<br>Import wyciągów bankowych |                               |                                |
| Kasa                                           |                                                                 |                               |                                |
| Kasa                                           | +Nowa płatność                                                  |                               |                                |
| <u>0,00 PLN</u>                                | Lista płatności                                                 |                               |                                |
| Rozliczenia Netto                              |                                                                 |                               |                                |
| Klient / Dostawca – rozliczenie                | +Nowa płatność<br>Lista płatności                               | Wyksięgowanie małych wartości | +Nowa płatność<br>Lista płatno |

## Nowa płatność

Dodaj nową płatność. Wybierz: Płatności > Transakcje > (W oknie Banku lub Kasy) Nowa płatność.

| Nazwa Banku                                                                            |                                 | S   | aldo      |            |        |    |        |          |  |
|----------------------------------------------------------------------------------------|---------------------------------|-----|-----------|------------|--------|----|--------|----------|--|
| Bank                                                                                   |                                 |     |           |            |        |    |        | 4 245,12 |  |
| Rodzaj transakcji                                                                      | Data                            | ١   | Numer dok | umentu     | Waluta |    |        |          |  |
| Rozrachunki z klientami<br>Rozrachunki z dostawcami<br>Inne przychody<br>Inne rozchody | 2017-07-31                      |     |           |            | PLN    |    |        | •        |  |
| Klient / Dostawca                                                                      | Opis                            | Ter | min pł    | Do zapłaty | Kwota  | Wy | Waluta |          |  |
| Klient                                                                                 | Numer faktury 1005 (05.07.2017) | 20  | 017-07-12 | 54 120,00  | 0,00   |    | PLN    |          |  |
| Klient                                                                                 | Numer faktury 1006 (06.07.2017) | 20  | 017-07-14 | 424,35     | 0,00   |    | PLN    |          |  |
| Przedpłata                                                                             |                                 |     |           |            |        |    |        |          |  |
| Przedpłata                                                                             |                                 |     |           |            |        |    |        | 0,00     |  |
|                                                                                        |                                 |     |           | к          | wota   |    |        | 0,00     |  |
| Zapisz Zapisz i dodaj Anuluj                                                           |                                 |     |           |            |        |    |        |          |  |

Rodzaj transakcji – wybierz jedną z następujących opcji:

- Rozrachunki z klientami
- Rozrachunki z dostawcami
- Inne rozchody
- Inne przychody

Data – wprowadź datę płatności,

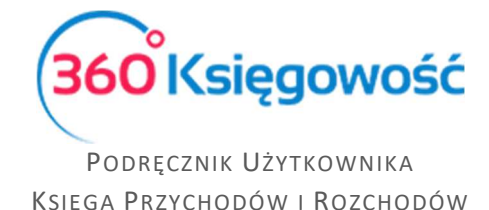

**Numer dokumentu** – po zapisaniu dokumentu, program automatycznie uzupełnia to pole. W razie potrzeby można dodać numer dokumentu lub nazwę w tym polu przed zapisaniem płatności. W takim przypadku po wpisaniu numeru lub nazwy wystarczy kliknąć Enter.

**Waluta** – wybierz walutę w jakiej rozliczasz dokument, system sam przeliczy odpowiednią wartość na PLN. Wprowadź tylko poprawny kurs euro w polu Kurs waluty.

| Nazwa Banku             |                               |    |                 | Saldo           |         |         |        |    |                |
|-------------------------|-------------------------------|----|-----------------|-----------------|---------|---------|--------|----|----------------|
| Bank                    |                               |    |                 |                 |         |         |        |    | 4 249,12       |
| Rodzaj transakcji       | Data                          |    | 1               | Numer dokumentu |         | W       | aluta  | ŀ  | (urs walut     |
| Rozrachunki z klientami | i ~ 2017-07-21                |    | <b>#</b>        | 2               |         |         | EUR    | •  | 4,2000000      |
| Klienci                 |                               |    |                 |                 |         |         |        |    |                |
| czechy                  | •                             |    |                 |                 |         |         |        |    |                |
| Klient / Dostawca       | <b>ب</b> Opis                 | Q  | Termin płatno 🎗 | Do zapłaty 🎾    | Kwota 🔎 | Wybierz | Waluta |    | Kwota w waluci |
| czechy                  | Numer faktury 1004 (27.06.201 | 7) | 2017-07-04      | 484,00          | 0,00    |         | EUR    |    | 0,00 PL        |
| czechy                  | Numer faktury 1009 (19.07.201 | 7) | 2017-07-26      | 700,00          | 0,00    |         | EUR    |    | 0,00 PL        |
| czechy                  | Numer faktury 1008 (19.07.201 | 7) | 2017-07-26      | 300,00          | 0,00    |         | EUR    |    | 0,00 PL        |
| Przedpłata              |                               |    |                 |                 |         |         |        |    |                |
| Przedpłata              |                               |    |                 |                 |         |         |        |    | 0,00           |
|                         |                               |    |                 |                 | Kwo     | ota     |        |    | 0,00           |
|                         |                               |    |                 |                 |         |         |        | Za | pisz Anuluj    |

### Rozrachunki z Klientami

Aby rozliczyć fakturę sprzedaży należy przejść do menu Płatności > Transakcje > Okno Banku lub Kasy > Nowa płatność. Jako rodzaj transakcji wybierz Rozrachunki z Klientami. Data transakcji to data rzeczywistej płatności. Numer dokumentu, możesz zostawić to miejsce puste, system nada je samodzielnie, ale możesz również uzupełnić to pole o numer wyciągu bankowego. Wybierz Klienta a w kolumnie Wybierz zaznacz fakturę, za którą wpłynęła płatność. Zapisz operację.

| Nazwa Banku             |          |                          |          | Saldo |             |       |             |            |          |
|-------------------------|----------|--------------------------|----------|-------|-------------|-------|-------------|------------|----------|
| Bank                    |          |                          |          |       |             |       |             |            | 4 245,12 |
| Rodzaj transakcji       |          | Data                     |          | Numer | r dokumentu |       | Waluta      |            |          |
| Rozrachunki z klientami | $\sim$   | 2017-07-31               | ₩        |       |             |       | PLN         |            | •        |
| Klienci                 |          |                          |          |       |             |       |             |            |          |
| Klient                  |          | Ŧ                        |          |       |             |       |             |            |          |
| Klient / Dostawca       | Opis     |                          | Termin p | ołat  | Do zapłaty  | Kwota | Wybierz     | Waluta     |          |
| Klient                  | Numer fa | aktury 1005 (05.07.2017) | 2017-    | 07-12 | 54 120,00   | 0,00  |             | PLN        |          |
| Klient                  | Numer fa | aktury 1006 (06.07.2017) | 2017-    | 07-14 | 424,35      | 0,00  |             | PLN        |          |
| Przedpłata              |          |                          |          |       |             |       |             |            |          |
| Przedpłata              |          |                          |          |       |             |       |             |            | 0,00     |
|                         |          |                          |          |       |             | Kwota |             |            | 0,00     |
|                         |          |                          |          |       |             | Za    | apisz Zapis | sz i dodaj | Anuluj   |

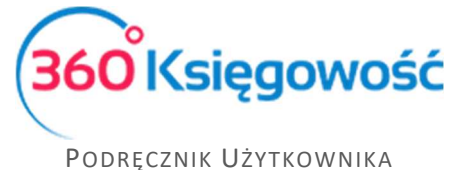

Księga Przychodów i Rozchodów

Jeśli płatność jest w mniejszej wartości niż kwota z faktury, najpierw zaznacz kratkę w kolumnie Wybierz a potem zmień wartość w kolumnie Kwota, pole to jest edytowalne. Operację zapisz.

|                         |          |                          |           |          |            | Kwota     |         | 20 (   | 000,00 |
|-------------------------|----------|--------------------------|-----------|----------|------------|-----------|---------|--------|--------|
| Przedpłata              |          |                          |           |          |            |           |         |        | 0,00   |
| Przedpłata              |          |                          |           |          |            |           |         |        |        |
| Klient                  | Numer fa | aktury 1006 (06.07.2017) | 2017-0    | 7-14     | 424,35     | 0,00      |         | PLN    |        |
| Klient                  | Numer fa | aktury 1005 (05.07.2017) | 2017-0    | 7-12     | 34 120,00  | 20 000,00 | ☑ <     | PLN    |        |
| Klient / Dostawca       | Opis     |                          | Termin pł | at       | Do zapłaty | Kwota     | Wybierz | Waluta |        |
| Klient                  |          |                          |           |          |            |           |         |        |        |
| Klienci                 |          |                          |           |          |            |           |         |        |        |
| Rozrachunki z klientami | $\sim$   | 2017-07-31               | <b>#</b>  |          |            |           | PLN     |        |        |
| Rodzaj transakcji       |          | Data                     |           | Numer do | kumentu    | V         | Valuta  |        |        |
| Bank                    |          |                          |           |          |            |           |         | 24     | 245,1  |
| Nazwa Banku             |          |                          |           | Saldo    |            |           |         |        |        |

Każda płatność będzie widoczna na liście płatności oraz na fakturze sprzedaży.

### Rozrachunki z Do®tawcami

Aby rozliczyć fakturę zakupu należy przejść do menu Płatności > Transakcje > Okno Banku lub Kasy > Nowa płatność. Jako rodzaj transakcji wybierz Rozrachunki z Dostawcami. Data transakcji, to data rzeczywistej płatności. *Numer dokumentu*, możesz zostawić to miejsce puste, system nada je samodzielnie, ale możesz również uzupełnić to pole np. o numer wyciągu bankowego. Wybierz Dostawcę a w kolumnie Wybierz zaznacz fakturę, za którą zapłaciłeś. Zapisz operację.

|                                     |                                                                        | Saldo                                                                             |                                                                                                    |                                                                                                    |                                                                                                    |
|-------------------------------------|------------------------------------------------------------------------|-----------------------------------------------------------------------------------|----------------------------------------------------------------------------------------------------|----------------------------------------------------------------------------------------------------|----------------------------------------------------------------------------------------------------|
|                                     |                                                                        |                                                                                   |                                                                                                    |                                                                                                    | 4 917,                                                                                                    |
| Data                                |                                                                        | Numer dokumentu                                                                   |                                                                                                    | Waluta                                                                                                    |                                                                                                    |
| ~ 2017-09-01                        | <b>#</b>                                                               |                                                                                   |                                                                                                    | PLN                                                                                                    |                                                                                                    |
|                                     |                                                                        |                                                                                   |                                                                                                    |                                                                                                    |                                                                                                    |
| •                                   |                                                                        |                                                                                   |                                                                                                    |                                                                                                    |                                                                                                    |
| Opis                                | Termin p                                                               | łat Do zap                                                                        | laty Kwota                                                                                                    | Wybierz                                                                                                    | Waluta                                                                                                    |
| Numer rachunku faktura (01.09.2017) | 2017-0                                                                 | 9-01 4 30                                                                         | 5,00 0,00                                                                                                    |                                                                                                    | PLN                                                                                                    |
|                                     |                                                                        |                                                                                   |                                                                                                    |                                                                                                    |                                                                                                    |
|                                     |                                                                        |                                                                                   |                                                                                                    |                                                                                                    | 0,0                                                                                                    |
|                                     |                                                                        |                                                                                   | Kwota                                                                                                    |                                                                                                    | 0,0                                                                                                    |
|                                     |                                                                        |                                                                                   |                                                                                                    |                                                                                                    | a i dodai                                                                                                    |
|                                     | Data<br>2017-09-01<br>V<br>Opis<br>Numer rachunku faktura (01.09.2017) | Data<br>2017-09-01<br>Opis Termin p<br>Numer rachunku faktura (01.09.2017) 2017-0 | Data       Numer dokumentu         2017-09-01       Image: Constraint of the second second seco | Saldo Data Numer dokumentu 2017-09-01  COpis Termin plat Do zaplaty Kwota Numer rachunku faktura (01.09.2017) 2017-09-01 4 305,00 0,00 Kwota | Saldo Data Numer dokumentu Waluta PLN 2017-09-01  C Opis Termin plat Do zaplaty Kwota Wybierz Numer rachunku faktura (01.09.2017) 2017-09-01 4 305,00 0,00  Kwota Kwota |

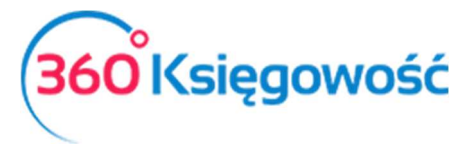

Jeśli płatność jest w mniejszej wartości, najpierw zaznacz kratkę w kolumnie Wybierz a potem zmień wartość w kolumnie Kwota, pole to jest edytowalne. Operację zapisz.

| Nazwa Banku              |          |                              |        | Saldo              |            |          |              |         |          |
|--------------------------|----------|------------------------------|--------|--------------------|------------|----------|--------------|---------|----------|
| Bank                     |          |                              |        |                    |            |          |              |         | 2 917,12 |
| Rodzaj transakcji        | Data     |                              |        | Numer d            | okumentu   |          | Waluta       |         |          |
| Rozrachunki z dostawcami | ~        | · ✓ 2017-09-01               |        |                    |            |          | PLN          |         | *        |
| Dostawcy                 |          |                              |        |                    |            |          |              |         |          |
| MERIT AKTIVA SP. Z O.O.  |          | •                            |        |                    |            |          |              |         |          |
| Klient / Dostawca        | Opis     |                              | Termin | płat               | Do zapłaty | Kwota    | Wybierz      | Waluta  |          |
| MERIT AKTIVA SP. Z O.O.  | Numer ra | achunku faktura (01.09.2017) | 2017   | 017-09-01 2 305,00 |            | 2 000,00 | $\checkmark$ | PLN     |          |
| Przedpłata               |          |                              |        |                    |            |          |              |         |          |
| Przedpłata               |          |                              |        |                    |            |          |              |         | 0,00     |
|                          |          |                              |        |                    |            | Kwota    |              | -3      | 2 000,00 |
|                          |          |                              |        |                    |            | Za       | pisz Zapisz  | i dodaj | Anuluj   |

Każda płatność będzie widoczna na liście płatności oraz na fakturze zakupu.

#### Rozliczenia podatków

Aby rozliczyć zapłatę lub zwrot podatku (VAT, CIT, PIT) należy przejść do menu Płatności > Transakcje > Okno Banku lub Kasy > Nowa płatność. Jako rodzaj transakcji wybierz Rozrachunki z Dostawcami. Data transakcji, to data rzeczywistej płatności. Numer dokumentu, możesz zostawić to miejsce puste, system nada je samodzielnie, ale możesz również uzupełnić to pole o numer wyciągu bankowego. Wybierz Dostawcę z listy: Urząd Skarbowy … a w kolumnie Wybierz zaznacz naliczony podatek, który opłaciłeś. Zapisz operację.

| Nazwa Banku                  |                            | Sa          | ldo            |          |              |             |       |
|------------------------------|----------------------------|-------------|----------------|----------|--------------|-------------|-------|
| Bank                         |                            |             |                |          |              | -4 9        | 66,48 |
| Rodzaj transakcji            | Data                       | N           | ımer dokumentu | V        | /aluta       |             |       |
| Rozrachunki z dostawcami     | ~ 2017-07-31               | <b>#</b>    |                |          | PLN          |             |       |
| Dostawcy                     |                            |             |                |          |              |             |       |
| Urząd skarbowy (podatek VAT) | •                          |             |                |          |              |             |       |
| Klient / Dostawca            | Opis                       | Termin płat | Do zapłaty     | Kwota    | Wybierz      | Waluta      |       |
| Urząd skarbowy (podatek VAT) | VAT 7-07-2017 (31.07.2017) | ) 2017-08   | 25 0,00        | 9 211,60 | $\checkmark$ | PLN         |       |
| Przedpłata                   |                            |             |                |          |              |             |       |
| Przedpłata                   |                            |             |                |          |              |             | 0,00  |
|                              |                            |             |                | Kwota    |              | -9 21       | 1,60  |
|                              |                            |             |                | Zap      | isz Zapisz   | i dodaj 🛛 🗛 | uluj  |

Jeżeli nastąpił zwrot z Urzędu Skarbowego, transakcję należy przeprowadzić w ten sam sposób, kwota która będzie wybrana do rozliczenia pojawi się ze znakiem minus.

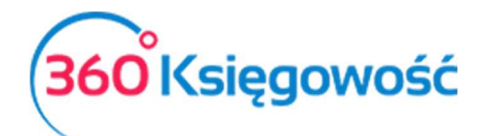

| +Nowa płatność 🖉 Edy         | tuj 🗊 Usuń                            | Elista płatności | Transak    | cja WB-8 |              |        |           |
|------------------------------|---------------------------------------|------------------|------------|----------|--------------|--------|-----------|
| Nazwa Banku                  |                                       | Saldo            |            |          |              |        |           |
| Bank                         |                                       |                  |            |          |              |        | 12 049,12 |
| Rodzaj transakcji            | Data                                  | Numer de         | okumentu   | V        | Waluta       |        |           |
| Rozrachunki z dostawcami     | ~ 2018-01-31                          | 20               |            |          | PLN          |        |           |
| Dostawcy                     |                                       |                  |            |          |              |        |           |
| Urząd skarbowy (podatek VAT) |                                       |                  |            |          |              |        |           |
| Klient / Dostawca            | Opis                                  | Termin płat      | Do zapłaty | Kwota    | Wybierz      | Waluta |           |
| Urząd skarbowy (podatek VAT) | Przedpłata VAT 7-10-2017 (31.10.2017) | 2017-11-25       | 0,00       | -247,00  | $\checkmark$ | PLN    |           |
| Przedpłata                   |                                       |                  |            |          |              |        |           |
| Przedpłata                   |                                       |                  |            |          |              |        | 0,00      |
|                              |                                       |                  |            | Kwota    |              |        | 247,00    |

### Inne rozchody i inne przychody

Transakcje typu Inne Przychody i Inne Rozchody oznaczają transakcje niepowiązane ani z Klientem ani z Dostawcą. Na przykład płatność wynagrodzenia lub opłaty bankowe i inne.

| Nazwa Banku                       |                     |       | Saldo    |          |           |        |   |   |             |
|-----------------------------------|---------------------|-------|----------|----------|-----------|--------|---|---|-------------|
| BANK                              |                     |       |          |          |           |        |   |   | 7 106,49    |
| Rodzaj transakcji                 | Data                |       | Numer do | okumentu |           | Waluta |   |   |             |
| Inne przychody                    | ~ 2018-06-22        |       | 13       |          |           | PLN    |   |   |             |
|                                   |                     |       |          |          |           |        |   |   | Kwota z VAT |
| Wpis do KPiR                      | Opis                | Ilość | Cena     | Kwota    | Kwota VAT | VAT    | Ρ | К | Data dekla  |
| 8-0 - Pozostałe przychody         | Pozostałe przychody | 1,000 | 5,00     | 5,00     | 0,00      | -      |   |   |             |
| Nazwa partnera lub opis transakcj | i                   |       |          |          | Kwota     |        |   |   | 5,00        |
|                                   |                     |       |          |          |           |        |   |   |             |
| Коріиј                            |                     |       |          |          |           |        |   |   |             |

Najpierw wybierz odpowiedni wpis do KPIR z listy rozwijalnej w polu Rodzaj transakcji. W razie potrzeby zmień opis. Dodaj ilość, cenę, dział, projekt lub centrum kosztów (jeśli zostały zdefiniowane w programie) oraz stawkę VAT jeśli jest to wymagane (gdy nie ma VAT wybierz "—nie podlega opodatkowaniu").

Zaznaczając opcję Kwota z Vat program przelicza VAT od wartości brutto wpisanej w kolumnie Cena. Jeśli ta opcja nie jest zaznaczona, VAT jest przeliczany od kwoty netto wpisanej w kolumnie Cena. Stawkę VAT można dowolnie zmienić.

**Nazwa partnera lub opis transakcji** – Import wyciągów bankowych automatycznie podpowiada opis kontrahenta wraz z opisem transakcji. Możesz samemu uzupełnić opis operacji w oddzielnym polu, jeśli wprowadzasz operacje bankowe ręcznie.

Aby zachować płatność kliknij Zapisz.

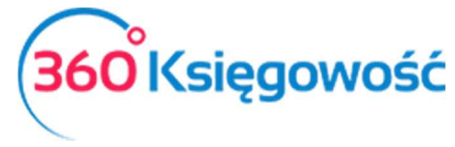

# Linta płatności

Sprawdź listę dokonanych płatności. Wybierz: Płatności > Transakcje > Lista Płatności. Każda kasa oraz bank mają swoje oddzielne okno. Aby zobaczyć listę dokonanych już płatności kliknij na Lista Płatności.

| <b>BANK</b><br>123  | +Nowa płatność                               |
|---------------------|----------------------------------------------|
| <u>7 101,49 PLN</u> | Lista płatności<br>Import wyciągów bankowych |
|                     |                                              |

Lista płatności w zależności od ilości może być podzielona na strony. Jeżeli chcesz znaleźć konkretną płatność na liście, to skorzystaj z filtrów. Poprzez kliknięcie w ikonę lupy obok nazwy nagłówka kolumny, pojawi się opcja filtrowania. Filtr może zostać usunięty poprzez wybranie opcji Pokaż wszystko.

| +Nowa   | płatność       | W                              | /bór banku lub l | kasy        |                         |            | XLS         |
|---------|----------------|--------------------------------|------------------|-------------|-------------------------|------------|-------------|
| Data 🔎  | Numer <b>P</b> | Klient / Dostawca              | Kwota 🔎          | Wa <b>P</b> | Rodzaj transakcji 🖉 🔎   | Użytkow 🔎  | Opis 🔎      |
| 2018-06 | 12             | Firma XYZ Sp. z o.o.           | 5 752,71         | PLN         | Rozrachunki z klientami | malgorzata | Oferta OPZ/ |
| 2018-02 | 11             | Zakład Ubezpieczeń Społecznych | -1 166,85        | PLN         | Rozrachunki z dostawc   | malgorzata | ZUS 1.2018  |
| 2018-02 | 10             |                                | -440,00          | PLN         | Inne rozchody           | malgorzata | Wydatki nie |
| 2018-01 | 8              | Firma XYZ Sp. z o.o.           | 1 500,00         | PLN         | Rozrachunki z klientami | malgorzata | Numer fakt  |
| 2018-01 | 9              |                                | 456,00           | PLN         | Inne przychody          | malgorzata | Wartość spr |

Aby powrócić do okna głównego wybierz Wybór banku lub kasy.

## Import wyciągów bankowych

Import wyciągów bankowych znacznie ułatwia wprowadzanie operacji bankowych do systemu. Możesz szybko dokonać importu wyciągu bankowego z operacjami za dany okres do programu.

Poprawny numer Konta (IBAN) musi być wprowadzony do programu w miejscu, gdzie chcesz dokonywać importu wyciągu. Możesz importować pliki w formacie XML (ISO).

### Przygotowanie wyciągu bankowego do importu.

Po zalogowaniu się do swojego konta bankowego wybierz okres za jaki chcesz wygenerować wyciąg bankowy lub historię operacji lub historię operacji.

- 1) Wybieramy format XML
- 2) Wybrany plik zapisujemy na swoim dysku.

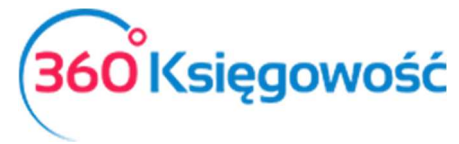

Możesz importować wyciąg bankowy w menu Płatności > Transakcje > *wybierz bank* > Import wyciągów bankowych. W górnym lewym roku pojawi się kafelek Otwórz plik. W tym miejscu musimy wybrać plik do zaimportowania, ten sam, który pobrany został wcześniej ze strony banku.

Zielone wiersze oznaczają, iż program sam dopasował płatności do kontrahenta. Dzieje się tak w przypadku dostawców i odbiorców. Inne płatności należy rozliczyć samodzielnie.

Wszystkie faktury klientów i dostawców pokazują się w kolumnie Należności, a wszystkie inne transakcje w Inne. W przypadku zapłaty do dostawcy wraz z zapłatą powiązana jest również prowizja z banku w jednej pozycji bankowej.

Wyciąg bankowy może być importowany wielokrotnie. Jeżeli okaże się, że zaimportowany wyciąg zawiera pozycje już zaksięgowane, program ich nie powiąże po raz drugi.

Operacje walutowe powiązane z transakcjami bankowymi nie są wczytywane z wyciągu bankowego, te operacje należy wprowadzić ręcznie.

W naszym programie możliwy jest import historii operacji bankowych z takich banków jak:

- mBank SA konto Biznes format CSV
- PEKAO SA konto Biznes format CAMT52 (XML)
- PKO BP SA konto IPKO i Biznes format XML
- ING SA format XML

# Klient / Doltawca - rozliczenie

W 360 Księgowość możesz wykonać rozliczenia netto i kompensaty pomiędzy zobowiązaniami i należnościami. W tym celu należy przejść do modułu Płatność > Klient / Dostawca rozliczenie i wybrać Nowa Płatność. W ten sposób otwiera się okno, gdzie można ująć kwoty do rozliczenia.

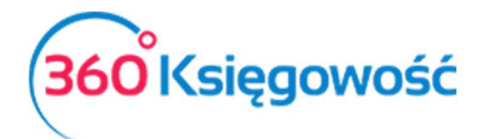

| Nazwa Banku             |       |          |                 | Saldo           |           |            |             |        |
|-------------------------|-------|----------|-----------------|-----------------|-----------|------------|-------------|--------|
| Odbiorca/Dostawca kompe | nsata |          |                 |                 |           |            |             | 0,00   |
| Data                    |       |          | Numer dokumentu |                 | Waluta    |            |             |        |
| 2017-05-30              |       | <b>#</b> |                 |                 | PLN       |            |             | •      |
| Klienci                 |       |          |                 |                 |           |            |             |        |
|                         |       | •        |                 |                 |           |            |             |        |
| Klient / Dostawca       | Opis  |          | Termin          | ołat Do zapłaty | Kwota     | Wybierz    | Waluta      |        |
| Dostawcy                |       |          |                 |                 |           |            |             |        |
|                         |       | •        |                 |                 |           |            |             |        |
| Klient / Dostawca       | Opis  |          | Termi           | n płat Do zapła | aty Kwota | a Wybierz  | Waluta      |        |
|                         |       |          |                 |                 | Kwota     |            |             | 0,00   |
|                         |       |          |                 |                 |           | Zapisz Zap | isz i dodaj | Anuluj |

Data – wprowadź datę wykonania kompensaty.

**Dokument** – możesz dodać nazwę lub numer dokumentu. Jeśli zostawisz to pole puste, program sam nada numer dla danej transakcji.

Waluta – pole to pokazuje walutę, w której będzie dokonywane rozliczenie.

**Klienci** – wybierz nazwę Klienta z listy. Program pokaże wszystkie niezapłacone faktury oraz dokonane przedpłaty dla wybranego klienta.

**Dostawcy** – wybierz dostawcę z listy. Program pokaże niezapłacone faktury oraz dokonane przedpłaty na dany dzień.

Zaznaczając pole przy pozycji faktury i/lub płatności program dokonuje rozliczenia. Suma rozliczeń musi się równać 0,00. Jeśli nie jest możliwe rozliczenie faktury danego klienta lub dostawcy całej sumy, należy wpisać kwotę rozliczenia w polu KWOTA. Program pokaże nierozliczoną kwotę jako niezapłaconą część faktury.

Klient / Dostawca – zgodnie z wybranym typem transakcji (transakcja z klientem, transakcja z dostawcą), możesz wybrać nazwę poszczególnego Klienta / Dostawcy z menu rozwijalnego. Po wyborze kontrahenta pojawiają się nierozliczone faktury.

Na liście niezapłaconych faktur oraz na liście płatności zaznacz pola w kolumnie Wybierz przy odpowiednich pozycjach, w odpowiadającym im wierszach – tak aby połączyć fakturę z odpowiednią płatnością, kliknij Zapisz.

| +Nowa płatność    |                         | (Wy | ybór banku lub ka | бу       |                     |           |                 |
|-------------------|-------------------------|-----|-------------------|----------|---------------------|-----------|-----------------|
| Data 🔎 Numer do 🔎 | Klient / Dostawca       | Q   | Kwota 🔎           | Waluta 🔎 | Rodzaj transakcji 🔎 | Transak 🔎 | Opis 🔎          |
| 2017-09-30 3      | Klient                  |     | 0,00              | PLN      |                     | PW-4      | Numer faktury 1 |
| 2017-09-30 2      | Klient                  |     | 0,00              | PLN      |                     | PW-3      | Numer faktury K |
| 2017-09-30 1      | MERIT AKTIVA SP. Z O.O. |     | 0,00              | PLN      |                     | PW-2      | Numer rachunk   |

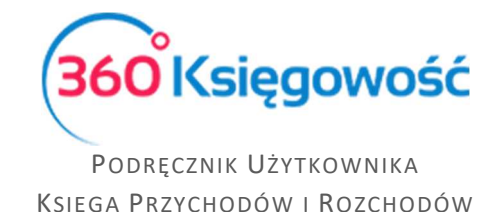

**Przedpłata** – możesz tu wprowadzić przedpłaty od Klienta / Dostawcy. Dotyczy to sytuacji, gdzie wpłacana jest najpierw zaliczka na poczet faktury a w późniejszym terminie dopiero faktura.

#### Ważne !

Jeśli utworzona została korekta do dokumentu jeszcze nie zapłaconego, w tym miejscu możesz rozliczyć utworzoną korektę z fakturą oryginalną.

## Wyk Ięgowanie małych wartości

W 360 Księgowość możesz dokonywać również wyksięgowań drobnych kwot, które nie zostały rozliczone.

| Wyksięgowanie małych wartości | +Nowa płatność  |
|-------------------------------|-----------------|
|                               | Lista płatności |
|                               |                 |

W menu Płatności > Transakcje > Wyksięgowanie małych wartości > Nowa płatność możemy wybrać wśród klientów lub dostawców kwoty, które chcemy wyksięgować. Zaznaczamy pole Wybierz oraz zapisujemy.

| +Nowa płatność 🛛 🖉 Edytu    | ij 🗊 Usuń                   | C Lista płatności   | Wybór banku | lub kasy |            |
|-----------------------------|-----------------------------|---------------------|-------------|----------|------------|
| Nazwa Banku                 |                             | Saldo               |             |          |            |
| Amortyzacja małych wartości |                             |                     |             |          | 0,00       |
| Rodzaj transakcji           | Data                        | Numer dokumentu     | Wal         | luta     | Kurs walut |
| Rozrachunki z dostawcami    | ~ 2017-05-17                | 2                   | PI          | LN       | 1,000000   |
| Dostawcy                    |                             |                     |             |          |            |
| Dostawca                    |                             |                     |             |          |            |
| Klient / Dostawca           | Opis                        | Termin pł           | Do zapłaty  | Kwota Wy | Waluta     |
| Dostawca                    | Numer rachunku Faktura 1 (1 | 7.05.2017) 2017-05- | 17 0,00     | 54,06    | ] PLN      |
|                             |                             |                     | Kwota       |          | -54,06     |

Stworzy się zapis w ewidencji KPiR w dacie wykonania tej operacji w kolumnie 13 – Pozostałe wydatki.

## UItawienia rachunków bankowych

Lista banków wyświetlana jest w module Płatności > Banki. Możesz dodać bank klikając Dodaj rachunek bankowy. Możesz dodać bank wypełniając Rachunek Bankowy.

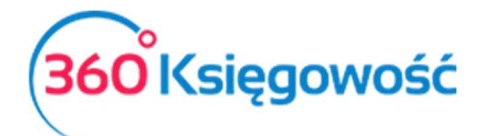

| Rachunek bankowy                          |                                                   |             | :             |
|-------------------------------------------|---------------------------------------------------|-------------|---------------|
| Dodanie rachunku bankowego powoduje autom | atyczne dodanie odpowiedniego konta w Planie Kont |             |               |
| Nazwa                                     | Opis                                              | Waluta      |               |
|                                           |                                                   | PLN         | •             |
| Numer Rachunku Bankowego                  |                                                   | SWIFT / BIC |               |
| ☑Pokaż na fakturze                        |                                                   |             | Zapisz Anuluj |

Nazwa – wpisz nazwę banku.

**Opis** – Program przepisuje ten sam tekst, którego użyłeś jako nazwy banku, możesz go zmienić według własnych potrzeb.

**Waluta** – określa walutę banku, domyślnie ustawiona jest waluta PLN ale możesz ją zmienić. Aby dodać walutę należy przejść do zakładki Ustawienia > Ustawienia ogólne > Waluty i możesz dodać walutę poprzez przeniesienie waluty z prawego menu ustawiając się na walucie której chcesz użyć i klikając strzałkę w lewo. Waluta przeniesie się do lewego menu. W ten sposób w programie będzie używana tylko taka waluta, z której korzystasz

Konto bankowe (IBAN) – uzupełnij pole numerem swojego Konta bankowego w formacie IBAN.

**SWIFT/BIC** – kod banku do transakcji walutowych.

**Pokaż na fakturze** – jeśli zaznaczysz to pole, numer rachunku bankowego będzie się drukował na fakturze sprzedaży.

Aby zmienić lub usunąć istniejący bank należy w menu Płatności > Banki ustawiając się na istniejącej pozycji kliknąć Edytuj lub Usuń, w zależności od tego co chcemy zrobić.

### U?tawienia Ka?y

Lista kas w programie pokazuje się w module Płatności > Kasa. Dodaj kasę klikając kafelek Dodaj kasę

| Kasa                                                              |                                     | >    |
|-------------------------------------------------------------------|-------------------------------------|------|
| Dodanie nowej kasy powoduje automatyczne dodanie odpowiedniego ko | nta w Planie Kont.                  |      |
| Nazwa                                                             | Waluta                              |      |
|                                                                   | PLN                                 | •    |
| Kasa nrzyimie – nastenny dokument KP nr                           | Kasa wwda - nastenny dokument KW nr |      |
|                                                                   |                                     |      |
| 1                                                                 | 1<br>Zapisz                         | Anul |

Nazwa – wpisz nazwę kasy.

Waluta – określ walutę, w której dana kasa będzie prowadzona.

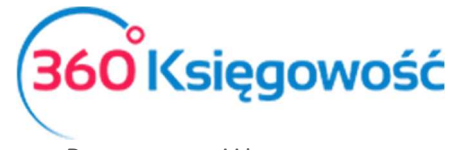

Operacje przychodzące i wychodzące są numerowane automatycznie, ustawienia numeracji kasowej można znaleźć w menu Płatności > Kasy. Tam należy ustawić numerację od jakiej powinien się zaczynać raport, zazwyczaj jest to numer 1.

### Raport ka@owy

Raport kasowy to zestawienie operacji kasowych, można go sporządzić w menu Płatności > Raport kasowy. Tutaj raport kasowy wyświetla wszystkie operacje przychodowe i rozchodowe w wybranym okresie czasu oraz wybranej walucie.

| Raport kasowy       |                                |             |            |         |                |      |                 |
|---------------------|--------------------------------|-------------|------------|---------|----------------|------|-----------------|
| Bieżący miesiąc     | Od Do                          |             |            |         | Kasa           |      |                 |
| Poprzedni miesiąc   | 2017-01-01                     | ₩           | 2017-06-30 |         | ⊞ Kasa         | •    | Otrzymaj Raport |
| Poprzedni rok       |                                |             |            |         |                |      |                 |
|                     |                                |             |            |         |                |      | XLS XLS         |
| Nr dokumentu        | Transakcja KG                  | Data        | Przychód   | Rozchód |                | Opis |                 |
| 1                   | KA-1                           | 2017-06-04  | 4 000,00   | 0,00    | Inne przychody |      |                 |
| 2                   | KA-2                           | 2017-06-04  | 369,00     | 0,00    | trallla        |      |                 |
| 3                   | KA-3                           | 2017-06-04  | 300,00     | 0,00    | Inne przychody |      |                 |
| Razem               | 3                              |             | 4 669,00   | 0,00    |                |      |                 |
| Bilans Zamknięcia   | 4 170,00                       |             |            |         |                |      |                 |
|                     |                                |             |            |         |                |      |                 |
| Kasjer              |                                |             |            |         |                |      |                 |
|                     |                                |             |            |         |                |      |                 |
| Wpisy w księdze kas | owej: kasa przyjmie: 3 oraz ka | sa wyda: 0. |            |         |                |      |                 |
|                     |                                |             |            |         |                |      |                 |
| Księgowy            |                                |             |            |         |                |      |                 |

Aby uzyskać raport należy wprowadzić daty z jakiego okresu ma być raport sporządzony oraz której Kasy (jeśli jest więcej niż jedna) dotyczy. Klikamy Otrzymaj raport.

Raport można zapisać do PDF lub do XLS poprzez kliknięcie odpowiedniej ikony na górze ekranu.

.....

Jeżeli masz jakiekolwiek wątpliwości:

- napisz do nas: pomoc@360ksiegowosc.pl
- zadzwoń do nas: +22 30 75 777

Odwiedź też naszą stronę 360 Księgowość.

Pozdrawiamy!

Zespół 360 Księgowość